## 中国医院协会临床药师培训信息平台学员使用说明书

2021年08月05日

版权所有 不得翻印

目 录

## 目录

| —、 | 概述                             | 3 |
|----|--------------------------------|---|
| 二、 | 功能                             | 3 |
|    | 1、注册登录                         | 3 |
|    | 2、完善简历                         | 3 |
|    | 3、志愿报考                         | 3 |
| Ξ、 | 使用说明                           | 3 |
|    | (一) 注册登录                       | 3 |
|    | 1、网站地址                         | 3 |
|    | 访问地址:http://ntbcp.drugsafe.cn/ | 3 |
|    | 2、注册                           | 3 |
|    | 2、网站登录                         | 5 |
|    | (二) 完善简历                       | 5 |
|    | (三)志愿报考                        | 7 |
|    |                                |   |

一、概述

"中国医院协会临床药师培训信息平台"是供学员临床药师培训报名的网站。学员可使 用本网站进行基地选取和专业报名。

二、功能

- 1、注册登录
- 2、完善简历
- 3、志愿报考
- 三、使用说明
  - (一) 注册登录
  - 1、网站地址
  - 访问地址: http://ntbcp.drugsafe.cn/
  - **2**、注册

若用户无账号密码可点击注册进行注册登录。用户注册时需完善账户信息和选择身份。

(1)完善账户信息学员点击"注册"按钮进入注册页面,注册时需完善用户名、密码、手机号、验证码。

| 中国医院协会临床药师管理培训中心 最新动态 | 报考条件 专业查询 招生报考 |                                 | 首页 会员中心 ▼ |  |
|-----------------------|----------------|---------------------------------|-----------|--|
|                       |                |                                 |           |  |
|                       |                |                                 |           |  |
|                       | 登录             | 注册                              |           |  |
|                       | m.h.#          |                                 |           |  |
|                       | 用尸石            |                                 |           |  |
|                       | 用户名必须3-30个字符   |                                 |           |  |
|                       | 密码             |                                 |           |  |
|                       | 密码必须6-30个字符    |                                 |           |  |
|                       | 手机号            |                                 |           |  |
|                       | 手机号            |                                 |           |  |
|                       | 验证码            |                                 |           |  |
|                       |                | 发送验证码                           |           |  |
|                       | 油油 无识 下一些      | 选择计册自公                          |           |  |
|                       | 備以尤族,下一多       | , 100-9-100<br>, 100-9-100<br>, |           |  |
|                       |                |                                 |           |  |
|                       |                |                                 |           |  |
|                       |                |                                 |           |  |

完善完所有信息可点击"确认无误,下一步选择注册身份"进入后续流程。 (2)选择身份

针对报名学员,点击"报名学员培训"按钮进入后续流程。

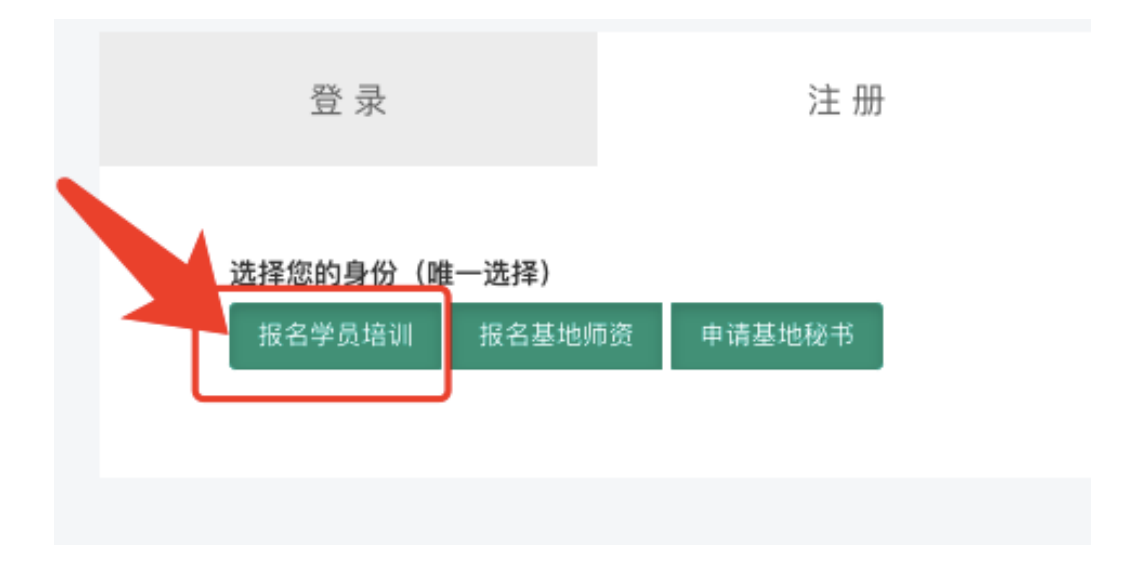

选择身份后需选择报名项目--紧缺人才(临床药师)项目。选择此次报名项目后点击 注册完成注册流程。

| 登录                                                                                                    | 注册                        |  |
|----------------------------------------------------------------------------------------------------|---------------------------|--|
| 选择您的身份(唯一选择)<br>报名学员培训 报名基地师                                                                           | 顶资 申请基地秘书                 |  |
| <ul> <li>请选择您要报名的项目</li> <li>○ 中国医院协会临床药师学员</li> <li>○ 中国医院协会临床药师师3</li> <li>● 紧缺人才(临床药师)培训</li> </ul> | 员培训项目<br>登培训项目(8周)<br>川项目 |  |
| 注意:紧缺人才(临床药师)培<br>须同一省份<br>上一步                                                                         | 训项目,选送医院与培训基地必<br>注 册     |  |

注册成功后会直接登录并进入最新动态页面。

| 中国医院协会临床药师管理培训中心 最新动态 报考                                                                                                    | 条件 专业查询 招生报考                                                                                                    | 首页 🛛 🗛                                                                                                    |  |
|----------------------------------------------------------------------------------------------------|----------------------------------------------------------------------------------------------------|----------------------------------------------------------------------------------------------------|--|
| 2021中国临床药学学术年会暨<br>2021中国临床药学术年 2021-07:1149<br>2018、田学驾、2021-07:1149<br>2018、田学驾、2021-07:1149<br>2019、日本国际的会开学中心的关系。<br>2019年10日、114-07:114-07:114- | 第十七届<br>原理型程度考察部<br>客種型計は資格<br>実施認識未常効素<br>由一个主命執、1                                                                                                    | 麻林學學市年会<br>回協店教師论店<br>如日本部本部本部本部本部本部本部本部本部本部本部本部本部本部本部本部本部本部本部                                                                                                    |  |
| 招生信息 更多>>                                                                                                    |                                                                                                    |                                                                                                    |  |
| □ 注引川基地的灯台川目标<br>記事考金会2021-07-22 13.30<br>通辺院近公規制,使子見算尊和立臣任選邦成者考科協<br>所容可正行成功,并能や回知得孕专业公司引き総定<br>用于由本容明治力支援、定用拠以引、学业公司引き総定<br>相互上型の以下目标:(一)対応本容例規和単級基<br>建設分し                                                                                                    | ■ 师资店训播地中报与招生、考核管理<br>科學委員会20147-221336<br>由高初所想做制造包度增加的存在,由中周围限协<br>合件會實質考试是会会主、(-) 中极份是地址感动<br>且具有的基本分析,中期份是地址感动的展现。是当是<br>由高初的地址最高。他立行会由有例中地心感动自动。<br>本我什分 | □ 培训学员条件与招生、考核管理<br>記事等後会2021-07-22 13.34<br>招生、考核工作在各系。前前区、国泰市卫生计生行政<br>部门前手下、自由特训基础的新学、信誉(吸动)> 为关税<br>立能行信仰改集。以其应照指生新作家政学员、产品入<br>口关、产指数型工作方案进行考试者依管理。今后<br>学员地址 |  |
| 学术动态 画名                                                                                                    |                                                                                                    | 政策注却 再会。                                                                                                    |  |

2、网站登录

若已有账号密码,可直接点击"登录"进入登录页面,通过账号密码进行登录。

| 中国医院协会临床药师管理培训中心 最新动态   | 报考条件 专业查询 招生报                                                                                                    | 考                                                            |
|-------------------------|----------------------------------------------------------------------------------------------------|--------------------------------------------------------------|
|                         |                                                                                                    |                                                              |
|                         |                                                                                                    |                                                              |
|                         | 登录                                                                                                    | 注册                                                           |
|                         | 账号                                                                                                    |                                                              |
|                         | 手机/用户名                                                                                                    |                                                              |
|                         | 密码                                                                                                    |                                                              |
|                         | 密码                                                                                                    |                                                              |
|                         | ✔ 保持会话                                                                                                    | 忘记密码?                                                        |
|                         | · · · · · · · · · · · · · · · · · · ·                                                                                                    | 录                                                            |
|                         |                                                                                                    |                                                              |
|                         |                                                                                                    |                                                              |
|                         |                                                                                                    |                                                              |
|                         |                                                                                                    |                                                              |
|                         |                                                                                                    |                                                              |
| Convrient @ 2017-2020 d | 国医院协会院在资源管理培训中心 All Pi                                                                                                    | nhte Resonad 15071所有 的 1997,2021 计串等线指达数技有限公司                |
|                         | THE PARTY OF A CONTRACT OF A CONTRACT OF | gno tooon oo acconny o toot - coch xoxed in usgand in xdx as |

(二) 完善简历

在登录后,用户可点击右上角头像,再点击"简历"进入简历完善界面。

| 中国医院协会临床药师管理培训中心 最新动态                                                                                                    | 报考条件 专业查询 招生报考                                                                                                    |                                                                                                    |
|----------------------------------------------------------------------------------------------------|----------------------------------------------------------------------------------------------------|----------------------------------------------------------------------------------------------------|
| 2021中国临床药学学术月<br>2021中国临床学生作者。2021年7311450<br>三、微照原、其語中语。2021年6月5日、由当<br>际营销历外部分增速研究的为约2021年国际<br>组成初始的定任水开幕。考理年少10新<br>思、开始全国。多地、线上、线下联制的形式<br>20期後者 ② | た会啓第十七届<br>間底防令、国家卫生建築成設置<br>該分学末年全量繁十七届中国<br>取労加量、実践和本事の注<br>星現、大会由一个主会気、1.                                                                                    | ▲ 市 药 学 学 市 年 会<br>中 国 他 店 茲 析 作 比 伝<br>1888. 1823 5888 58910106 5886 588<br>1889. 1823 5888 58910106 588 588 58<br>1889. 1823 588 589 5910106 588 588 58<br>1899. 1823 588 589 5910106 588 588 58<br>1999. 1999. 199 |
| 招生信息 更多>><br>■ 時間推動的前期目标<br>器等標合 20147-22132<br>湯は国际化時間、営業局積極改造任務100年時<br>市時町に70880、月鮮の間に有等すき100日時間<br>用节は再考数1005日第三(一)対応応考測時期120回1<br>198934           | ■ 研究培训基地中核与招生、考核管理<br>存養男子 021-07-22-13-8<br>体育研究研究研究 建立常建设的公式。由中国原始的<br>会考育者等也是完全会。(一)中极同年的建地<br>正其各心就不多休,中药内透明地运动资源、原兰是<br>国本的研究问题》是完,协应符合应并药用地运道的有项基<br>本意什介 | □ 括川学兄条件与招生、考核管理<br>石亭考金 2021-07-22 12 34<br>招生、考核工作名号。由国及、国际和卫生计会方政<br>部の描示 上自特计测试的研究性(管理图的)并关闭<br>会自行和PCA选。以其应用用生装件表面子员、严厉人<br>口处,而做出新文化方面进行考试考核管理。今后<br>学员成业                                                                                                    |
| ntbcp.drugsafe.cn/index/user/index.html 学术动态   更%>>                                                                                                    |                                                                                                    | 政策決规 ■◎>>                                                                                                    |

进入学员简历页面,用户需根据自身内容完善简历内容,在完善简历时需完善姓名、 性别、出生年月、职称、身份证号、手机、选送医院(含:省市、医院名、医院等级及证 明盖章文件)、通讯地址、邮政编码、电子邮箱信息。

个人信息需上传身份证正面照片、身份证背面照片、一寸免冠照片和职称资格证照 片。

个人高等教育学习经历填报时需填写入学日期、毕业年月、毕业院校、学历/学位、所 学专业、上传学位证和毕业证照片(从高中毕业后的学习经历开始)。

工作经历填报时需填写上传工作日期、工作单位、工作岗位、任职证明照片(上传单位人事部门开具的在职时间证明照片)。

注册师资的学员,须填写参加临床药师培训经历,填报时需填写开始日期、结束日期、基地名称、培训项目、培训专业、培训周期、证书编号、上传证书照片编号页和证书 照片内容。

| ❷ 我时间历   |                                        |                                      |               |                |                        |               |          |       |       |                                          |
|----------|----------------------------------------|--------------------------------------|---------------|----------------|------------------------|---------------|----------|-------|-------|------------------------------------------|
| 8 志愿报考状态 | * 姓名:                                  | 请输入姓名                                |               |                | * 性别:                  | 请选择性别         | 1        | Ŧ     | 身份证正面 | 身份证背面                                    |
| ♣ 修改密码   | * 出生年月:                                | 请输入出生年月                              | 3             |                | • 职称:                  | 请选择职程         | 1/职务     | *     |       |                                          |
| ▶ 退出     | • 身份证号码                                | 请输入身份证量                              | 码             |                | • 手机:                  | 13911728      | 563      |       |       |                                          |
|          | 请选择省份 	✔ 请选择城市 	✔ 请选择区县 	✔ 1寸免冠照片      |                                      | 1寸免冠照片        | 职称资格证照片        |                        |               |          |       |       |                                          |
|          |                                        | 请输入选送医院                              | 韵名称           |                |                        |               |          |       |       | en en en en en en en en en en en en en e |
|          |                                        | 选送医院等级                               | 请选择           |                | - 级                    | 请选择           | Ŧ        | 等     |       |                                          |
|          | * 选送医院:                                | 单位所在县是否曾经属于贫困县?<br>请上传医院等级证明(含曾经是否   |               | 图县?            | ▲? ▲ 上传文件              |               |          |       |       |                                          |
|          |                                        |                                      |               | 曾经是否贫困证        |                        |               |          |       |       |                                          |
|          |                                        | 请选择所需的等                              | 级证明模板         | 〔文件: [         | 自下载模板                  | ā(pdf版)       | 酚下载模板(wo | ord版) |       |                                          |
|          | * 通讯地址:                                | 请输入通讯地址                              | Ŀ             |                |                        |               |          |       |       |                                          |
|          | * 邮政编码:                                | //////////////////////////////////// |               |                |                        |               |          |       |       |                                          |
|          | <ul> <li>个人高等都</li> <li>入学E</li> </ul> | 数育学习经历(<br>1期                        | 【仅限全日<br>毕业日期 |                | 科)、研究<br>*业院校<br>・ をに言 |               | 粤士)】 🕂   | 新増    | 学历/学位 | 证件照片 操作                                  |
|          | * 王要工作到                                | 全历 (同一工作)<br>日期                      | 单位的多个<br>结束日! | I°冈1⊻1又項与<br>期 | 一余记求<br>工作!            | 4) 🛨 新增<br>单位 | 工作岗      | 位     | 任职证明  | 照片 操作                                    |
|          |                                        | 师培训经历(可诜) 📕 新端                       |               |                |                        |               |          |       |       |                                          |

上述资料确认无误后点击右上角"提交申请"

报名学员培训,除参加临床药师培训经历外其余信息均必填,信息不全或证明材料与填 报信息不符视为无效报名。

(三) 志愿报考

在报名前需先注册登录并完善简历,具体操作可参考"1.如何注册登录"和"2.如何 完善简历"。

在登录并完善简历后用户可点击招生报考按钮,进入招生报考界面,该界面显示最近 一个批次的报名情况。

用户可通过省份、基地名称、专业名称、培训项目(选择:紧缺人才)查询出符合条件的基地,选中目标专业带教老师后点击其右上角"查看详情"按钮进入报考基地的专业介绍页面。

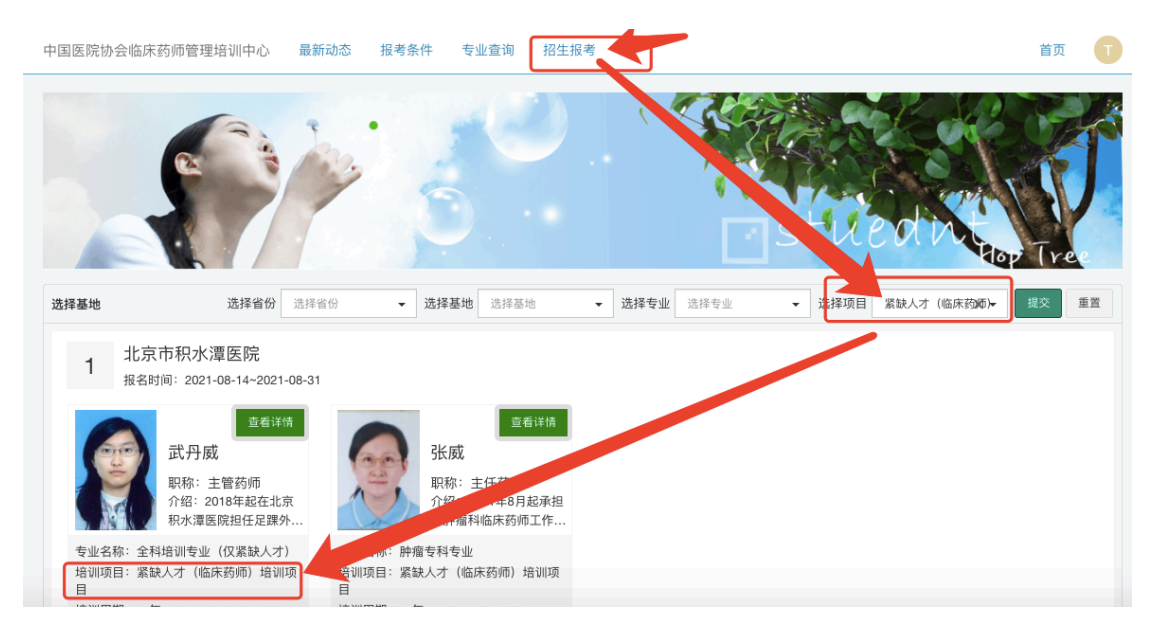

进入专业介绍页面,用户确认本省基地和专业信息无误后可点击"我要报名"按钮,

随后选择志愿等级进行报名。每个志愿仅能报一个专业。

| 国医院协会临床药师管理培训中心 最新动态 报考条件 专业宣询 招生报考                                              | 首页 | ( |
|----------------------------------------------------------------------------------|----|---|
|                                                                                  |    |   |
|                                                                                  |    |   |
|                                                                                  |    |   |
| 专业介绍                                                                             |    |   |
|                                                                                  |    |   |
| カトロッキャンパの マユレ ( 十)                                                               |    |   |
| 抗感染药物作为一类特殊药品,正确合理应用抗感染药物是提高疗效、降低不良反应发生率以及减缓或减少细菌耐药性发生的关键。促进抗感染药物合理是临床药师的一项重要工作。 |    |   |
|                                                                                  |    |   |
| 带教师资信息                                                                           |    |   |
| 姓名:卞靖                                                                            |    |   |
| 职称:主管药师                                                                          |    |   |
| 介绍:烧伤料担任全职临床药师,主要负责复杂、重症感染得治疗,重症患者的综合治疗等。                                        |    |   |
|                                                                                  |    |   |
|                                                                                  |    |   |
|                                                                                  |    |   |
|                                                                                  |    |   |
| 我要报名                                                                             |    |   |
|                                                                                  |    | _ |

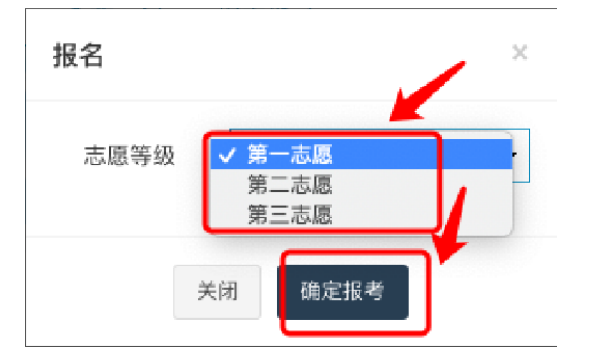

## 成功报名后用户可点击我的头像,选中志愿报考状态查看志愿报考状态。

| 中国医院协会临床药师管理培训中心 最新动态 报考                                                                                                    | 条件 专业查询 招生报考                                                                                                    | 首页 我                                                                                                    |
|----------------------------------------------------------------------------------------------------|----------------------------------------------------------------------------------------------------|----------------------------------------------------------------------------------------------------|
| 2021年春季中药临床药师培训<br>中国医院会 2021-07-06 1940<br>音学会迎:中国医院协会医院标准将全级委员<br>时为2021年7月23-0月1日区1万分州召开医院标准将<br>会组成与全國医院标准管理中以、大会让VS带北管<br>影 更近期间医院标准管理中以、主会UVS带北管<br>打想春全会院院、标准化管理经验、资币团体标准的<br>15期間 0 | 招生<br>(C) Faller 등 학습)<br>실명 유영 소명 가는<br>(Tythe tab x of a<br>tab.                                                | ● 个人当中<br>④ 地历<br>● 法理解考试名<br>● 法理解考试名<br>● 法理研                                                                                                    |
| 招生信息 更多>><br>回 河南省中医院 2021年春季紀生<br>薄単・医院学型 3021-074 02.41<br>・ 英語の小部準中医院 内中年医院大学属二対策<br>の表現、河南中市医院 40年年医院 - チボ島県<br>な見い、河南中市医院 40年年医院 - 中が肥代 40年6年<br>和田子田 20年6日<br>2010年1                  | ■ 無応订給中医医院 2021年春季招生<br>無互打響中医医院学、202147-67 02-40<br>,一 医积料检测器 医过甲管医院 (横足工甲中医<br>时候的) 建铁于1957年,是建筑方、18开码将安装有<br>子 | ■广西中区药大学第一附属医院 2021<br>广西电理形大导 一把 2024/07/47 02.22<br>-、 基地心信 7万和电范大学用一层图的成立于1941<br>年、局一所相匹代 大学、科研、预防保健、建度为一<br>体的时代心信中正规带中管理院、 医院确制床位<br>2230条、具有东喜职区、 仙祭 |
|                                                                                                    |                                                                                                    |                                                                                                    |

23.59.1.91/index/volunteer/index.html 学术动态 更多>>

政策法规 <sub>■≶>></sub>

志愿报考页面如下所示,学员可在本页面查看及修改所报考志愿,查询录取情况等,。

| 中国医院协会临床药师管理培训中心           | 最新动态 报考条件 专业置向 招生报考            | 首页 我               |  |
|----------------------------|--------------------------------|--------------------|--|
| 邦約9<br>〇 邦約9周辺             | 报考状态<br>10 报考此次 志得导致 基础名称 报考专业 | 送業 Ⅲ→ Q<br>発取状态 操作 |  |
| △志福級考状态<br>4、修改密码<br>● 道 出 | 这有找到江南的记录                      |                    |  |
|                            |                                |                    |  |
|                            |                                |                    |  |
|                            |                                |                    |  |
|                            |                                |                    |  |
|                            |                                |                    |  |